Effective June 2019

# Power Xpert<sup>®</sup> Multi-Point meter 6" color touchscreen display features

| Settings 🙆 ittm m/11/16 | PXMP.DSP-6-XV E:T+N |
|-------------------------|---------------------|
| Vab 201.22 V            | 20120               |
| Vbc 192.49 V            | Meter Base Into.    |
| Vta 196.44 V            |                     |
| Van 118.46 V            | Module Info.        |
| Vbn 113,89 V            |                     |
| Von 108.38 V            | Charnel Data        |
| PF 0.95 Lag 60.12 Hz    |                     |
| System Meter Sub Meters | IO Events           |

### Contents

| Description                | Page |
|----------------------------|------|
| 1: Introduction            | 2    |
| 2: Installation            | 2    |
| 3: Using the touchscreen   | 2    |
| 3.1 Basic navigation       | 2    |
| 3.2 The Home screen        | 2    |
| 3.3 The Meter screen       | 2    |
| 3.4 Sub meter tab          | 3    |
| 3.5 I/O tab                | 4    |
| 3.6 Events tab             | 4    |
| 3.? Meter base information | 4    |
| 3.8 Module information     | 5    |
| 3.9 Channel data           | 6    |

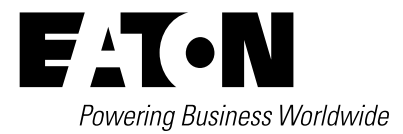

# 1: Introduction

The Power Xpert Multi-Point 6" color touchscreen display (PXMP-DISP-6-XV display) is an essential tool that provides visibility to configuration, meter, and diagnostic data. With access to the entire Modbus map of the meter, the PXMP display not only shows data but also becomes an invaluable tool for verification and validation of the entire PXMP meter. The intent is to display all system meter data and sub-meter data without support for trends, profiles, resets, or other controls. The display can also be a window into the status of inputs and outputs as well as their associated counters.

The PXMP display has no setup capabilities. What is shown on the display is the information the display is reading from the PXMP meter. The display is a totally flexible viewer that can adapt to any configuration programmed into the meters by the Installer/User via the PXMP configuration software (see MN150002EN).

When functioning as the "System" meter, the PXMP display will show either what is being received from a meter that is monitoring the entire system or an internal summation of all the meters within the system as if they were all one meter. This depends on how the meter is set up during the configuration process.

## 2: Installation

For installation and connection information, please refer to "PXMP Color Touchscreen Display Quick Starts Guide" (Eaton Pub. # TD150030EN).

# 3: Using the touchscreen

#### 3.1 Basic navigation

Basic navigation between the screens is accomplished by touching the name of the screen or category area; the Back, Next, or Previous arrows; or the Home icon.

Touching a screen name or category area will take the User to the screen or category selected (see Figure 1).

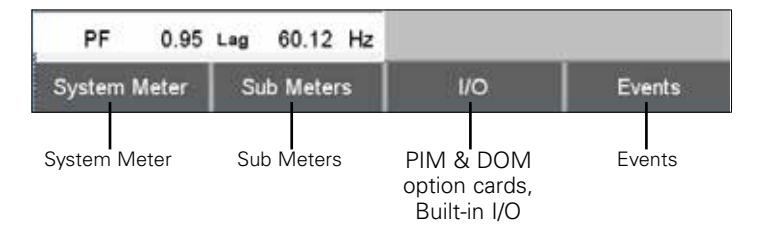

# Figure 1. Navigating from the Home screen to the System Meter, Sub Meters, I/O and Events tabs.

Touching the Home icon, where available, will return the User to the Home screen.

Touching the "Back" arrow will return the User to the previous category screen. Touching the "Next" arrow will take the User to the next Data screen. Touching the "Previous" arrow with take the User to the previous Data screen.

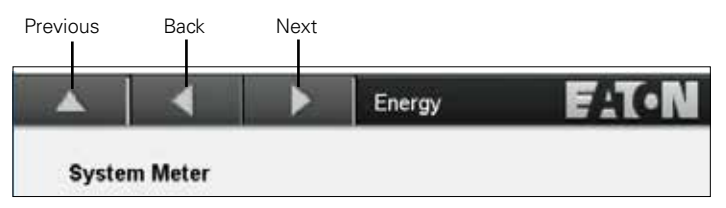

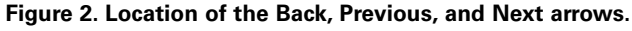

#### 3.2 The Home screen

The Home screen appears when power has been applied to the PXBCM 6" color touchscreen display and boot-up is complete. The Home screen displays the main data for the meter to which it is connected. This data includes system line-to-line voltages, line to neutral voltages, and power factor.

Touching the Meter Base Info. or Module Info. buttons will take the user to screens with meter base or module information, respectively.

In addition, the Home screen also gives the User direct access to the Meter, Sub Meters, I/O, and Events tabs. These are accessed by touching the name areas at the bottom of the screen.

| Settings | 13:06 00/13/2    | ◎ PXMP-DISP-6-XV <b>F</b> : <b>T</b> ● <b>N</b> |  |  |
|----------|------------------|-------------------------------------------------|--|--|
| Vab      | 201.22 V         |                                                 |  |  |
| Vbc      | 192.49 V         | Meter Base Info.                                |  |  |
| Vca      | 196.44 V         | 2                                               |  |  |
| Van      | 118.46 V         | Module Info.                                    |  |  |
| Vbn      | 113.89 V         |                                                 |  |  |
| Vcn      | 108.38 V         | Channel Data                                    |  |  |
| PF       | 0.95 Lag 60.12 H | łz                                              |  |  |
| System N | feter Sub Meters | I/O Events                                      |  |  |

Figure 3. Main System screen on the PXMP touchscreen display.

#### 3.3 The Meter screen

Touch the System Meter tab on the Home screen to access the System Meter functions. The first screen that appears in the Current screen. The User can press the up arrow button to return to the Home screen or can use the left and right arrow buttons to move to the other System Meter functions that include:

- Current
- Voltage;
- Power;
- Per Phase Power;
- Demand;
- Peak Demand 1;
- Peak Demand 2; and
- Energy.

Effective June 2019

|              |      |       |       |       | Energ | у   |       | F      | T•N   |
|--------------|------|-------|-------|-------|-------|-----|-------|--------|-------|
| System Meter |      |       |       |       |       |     |       |        |       |
| Forward      | 000  | 00001 | 05.5  | kWh   | Q     | 1   | 00000 | 0026.1 | kVARh |
| Reverse      | 000  | 00000 | 00.0  | kWh   | Q     | 2   | 00000 | 0000.0 | kVARh |
| Forward      | 000  | 00001 | 13.3  | kVAh  | Q     | 3   | 00000 | 0000.0 | kVARh |
| Reverse      | 000  | 00000 | 00.0  | kVAh  | Q     | 4   | 00000 | 0008.7 | kVARh |
|              |      |       |       |       |       |     |       |        |       |
| System M     | eter | Su    | ıb Me | eters |       | 1/0 |       | E١     | /ents |

Figure 4. System Meter Energy screen.

For the data available for each category, the data, type of data, values, and available trend information, please refer to Table 1 – Data available from the System Meter screens.

#### Table 1. Data available from the System Meter screens.

| Meter category | Data          | Туре                                              |  |
|----------------|---------------|---------------------------------------------------|--|
| Current        | I (RMS)       | la, lb, lc, lavg                                  |  |
| Voltage        | Voltage (L-L) | Vab, Vbc, Vca                                     |  |
|                | Voltage (L-N) | Van, Vbn, Vcn                                     |  |
| Power          | System        | Real, apparent, reactive, power factor, frequency |  |
|                | Per phase     | Real, apparent, reactive                          |  |
| Demand         | Real          | Forward, reverse                                  |  |
|                | Apparent      | By quadrant                                       |  |
|                | Reactive      | Received, delivered                               |  |
| Peak Demand    | Real          | Forward, reverse                                  |  |
|                |               | Last reset                                        |  |
|                | Apparent      | By quadrant                                       |  |
|                |               | Last reset                                        |  |
|                | Reactive      | Received, delivered                               |  |
|                |               | Last reset                                        |  |
| Energy         | Real          | Forward, reverse                                  |  |
|                | Aparent       | By quadrant                                       |  |
|                | Reactive      | Received, delivered                               |  |
|                |               |                                                   |  |

**Note:** While navigating through the screens, pressing the up arrow button will return the User to the Main System Menu screen. Pressing the left and right arrow buttons will take the User to the next or previous screen within the function.

|          |          |             | Page1 | F:T•N  |
|----------|----------|-------------|-------|--------|
|          | Sub Mete | r Selection |       | Slot   |
| 1        | Me       | ter 1       |       | 1      |
| 2        | Me       | 1           |       |        |
| 3        | Me       | ter 3       |       | 2      |
| 4        | Me       | ter 4       |       | 2      |
| 5        |          |             |       | 0      |
| 6        |          |             |       | 0      |
| 7        |          |             |       | 0      |
| System I | Meter Su | ub Meters   | 1/0   | Events |

Figure 5. The System Sub Meter screen.

#### 3.4 Sub meter tab

The Power Xpert Multi-Point meter has the capability of handling up to 60 meters (14 3-Phase meters) when all 10 slots in the base of the Multi-Point meter contain meter modules. Therefore, the PXMP display can show the meter information for 60 meters viewed as 7 meters per page. A Page indicator appears to the right of the left and right arrow buttons and identifies the current page shown in the display. To move to other pages within the Sub Meter screen, press the "Page" buttons until the desired page is displayed.

|   |          |             | Page1 | E:T·N |
|---|----------|-------------|-------|-------|
|   | Sub Mete | r Selection | n     | Slot  |
| 1 | Me       | ter 1       |       | 1     |

Figure 6. The location of the Page and Sub Meter selection buttons on the System Sub Meter screen.

Press the Sub Meter button to access the Sub Meter functions. The information displayed for each meter includes the meter number, the ASCII description of each meter, as well as the meter input module to which the meter is attached.

While navigating through the screens, pressing the up arrow button will return the User to the Main System menu screen. Pressing the left and right arrow buttons will take the User to the next or previous screen within the function.

Pressing the "Sub Meter Selection" button in the upper left corner of the display at any time will give the User access to the 60 numbered buttons to select a specific meter to view.

# Instruction Booklet IB150022EN

#### Effective June 2019

# Power Xpert<sup>®</sup> Multi-Point meter 6" color touchscreen display features

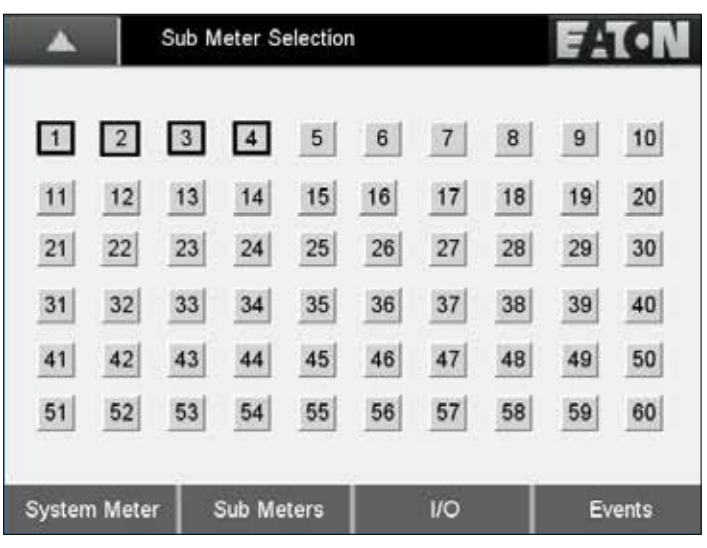

Figure 7. Sub Meter Selection screen.

Pressing a button corresponding to a meter installed in the PXMP meter system will take the User to the System Sub Meter screen page that corresponds to the sub meter selected. From the System Sub Meter screen, the User can again select the sub meter desired and the be taken to the Sub Meter Energy screen.

If the PXMP meter is properly configured and contains PXMP meter modules (PXMP-MMs) wired into an electrical system, when a specific sub meter is selected, the following energy information is displayed:

- kWh Forward (import);
- kWh Reverse (export);
- Q1 kvarh (inductive);
- Q2 kvarh (inductive);
- Q3 kvarh (capacitive);
- Q4 kvarh (capacitive);
- Q1, Q4 kVAh (import); and
- Q2, Q3 kVAh (export).

| Meter 2      | $\rightarrow$ |          |            | Energy |        |
|--------------|---------------|----------|------------|--------|--------|
| Forward      |               | 0000003  | 9.4        | kWh    |        |
| Reverse      |               | 00000000 | 0.000000   |        |        |
| Q1           |               | 00000000 | 000009.4   |        |        |
| Q2           |               | 00000000 | 00000.0 k  |        |        |
| Q3           |               | 00000000 | 0.0000000  |        |        |
| Q4           |               | 00000000 | 0.00000000 |        |        |
| Q1,Q4        |               | 00000004 | 000041.9   |        |        |
| Q2,Q3        |               | 00000000 | 000000.0   |        |        |
| System Meter | Sub Met       | ters     | I/O        |        | Events |

Figure 8. Meter energy information displayed when a specific sub meter ls selected.

#### 3.5 I/O tab

From the Home screen, touch the I/O tab. This takes the user to the I/O menu. The categories of I/O data are:

- Inputs (Pulse Input Module);
- Outputs (Digital Output Module);
- Built-In IO.

Press the up arrow button return to the Main System Menu screen. Then press the Inputs button to access the Input Module Data screen. The Input Module Data screen lists the Input Module Data for each module installed in the ten PXMP-MB slots.

Depending on how the PXMP Meter was configured, the Input Module Data screen for each slot will show up to eight inputs, the input count for each input, and the Scaled Interval Count for the input. The User can move between slots by using the right and left arrow keys located near the top, right of the screen.

#### 3.6 Events tab

Press the up arrow button return to the Main System Menu screen. Then press the Events button to access the Event list.

The Events screens will show the last 20 events recorded by the PXMP meter. The events are listed five per page on four pages. Depending on how the PXMP meter was configured, each event lists the event I.D., the time of the event, and the date of the event.

The User can move from page to page by using the right and left arrow keys near the top of the screen.

#### 3.? Meter base information

From the Home screen, press the up arrow button to return to the Main System Menu screen. Then press the Meter Base Information button to access the Meter Base System Information functions. The Meter Base Information display includes:

- Assembly
- Part Number;
- Rev. (Assembly and Board); and
- Serial Number.

**Note:** There is a button near the top left of the Meter Base System Info. screen that acts as a quick link the Module Info. screen. Pressing this button on the Meter Base Information screen will take the User directly to the Module Info. screen.

Module Info. button

|          | Mete    | 1         | TIN    |        |       |
|----------|---------|-----------|--------|--------|-------|
| Modul    | e Info. |           |        |        |       |
| Asse     | embly   |           | РХМР   | -MB    |       |
| Part N   | lumber  |           | 66D22  | 61G01  |       |
| R        | ev      | Assembly  | 07     | Board  | 08    |
| Serial I | Number  |           | 130202 | WA1234 |       |
| System M | leter S | ub Meters | 1/0    | E      | vents |

Figure 9. The Meter Base Information screen.

### Power Xpert<sup>®</sup> Multi-Point Meter 6" color touchscreen display features

Instruction Booklet IB150022EN

Effective June 2019

Pressing the Assembly, Part Number, Rev., or Serial Number buttons will take the User to the applicable screen that list the information for all modules installed in the PXMP-MB. Pressing the Module Number buttons will take the User to a screen displaying the individual information for the selected module. Pressing the up arrow button will return the User to the Meter Base Info. screen.

|           | Meter Base   | Module Part Number | F:T.N  |
|-----------|--------------|--------------------|--------|
| 1         | P)           | (MP-MM100MA        |        |
| 2         | P)           | MP-MM100MA         |        |
| 3         | P)           | MP-MM333MV         |        |
| 4         |              | PXMP-PIM           |        |
| 5         |              | PXMP-DOM           |        |
| 6         |              |                    |        |
| 7         |              |                    |        |
| 8         |              |                    |        |
| 9         |              |                    |        |
| 10        |              |                    |        |
| System Me | eter Sub Met | ers I/O            | Events |

Figure 10. Example of information screen accessed through the buttons on the Meter Base Information screen.

#### 3.8 Module information

From the Home screen, press the up arrow button return to the Main System Menu screen. Then press the Module Information button to access the Module Information functions.

**Note:** The Module Information screen can also be directly accessed by pressing the Module Info. button on the Meter Base Info. screen.

The Module Information displayed includes:

- Assembly
- Part Number;
- Rev. (Assembly and Board); and
- Serial Number.

**Note:** There is a button near the top left of the Module Information screen that acts as a quick link the Meter Base Information screen. Pressing this button on the Module Information screen will take the User directly to the Meter Base Info. screen.

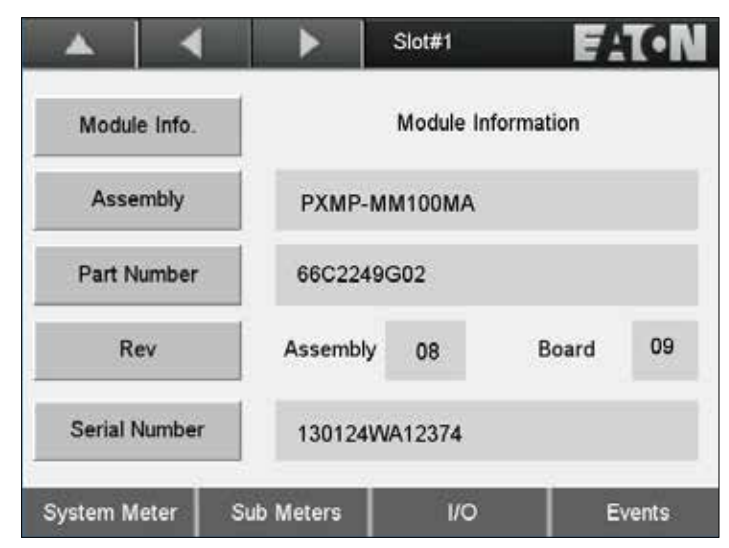

Figure 11. The Module Information screen.

Pressing the Assembly, Part Number, Rev., or Serial Number buttons will take the User to the applicable screen that list the information for all modules installed in the PXMP-MB. There is a separate Module Information screen for each of the ten slots of the PXMP-MB. The User can move from slot to slot (in order slot 1 through 10) by pressing the right and left arrow keys near the top of the screen.

Pressing the Module Number buttons will take the User to a screen displaying the individual information for the selected module. Pressing the "Rev" or "Serial Number buttons will take the User to the "Rev / Serial # screen. Pressing the up arrow button will return the User to the Module Information screen.

|          | Meter Base   | Module Part Number | FAT-N  |  |  |  |
|----------|--------------|--------------------|--------|--|--|--|
| 1        | PX           | MP-MM100MA         |        |  |  |  |
| 2        | PX           | MP-MM100MA         |        |  |  |  |
| 3        | PX           | MP-MM333MV         |        |  |  |  |
| 4        | PXMP-PIM     |                    |        |  |  |  |
| 5        |              | PXMP-DOM           |        |  |  |  |
| 6        |              |                    |        |  |  |  |
| 7        |              |                    |        |  |  |  |
| 8        |              |                    |        |  |  |  |
| 9        |              |                    |        |  |  |  |
| 10       |              |                    |        |  |  |  |
| System M | eter Sub Met | ers I/O            | Events |  |  |  |

# Figure 12. Example of information screen accessed through the buttons on the Module Information screen.

Press the Outputs button to access the Output Module Data screen. The Output Module Data screen lists the Output Data for each module installed in the ten PXMP-MB slots.

Depending on how the PXMP meter was configured, the Output Module Data screen for each slot will show up to eight outputs, the output count for each module, and the state of the output. The User can move between slots by using the right and left arrow keys located near the top, right of the screen.

#### Effective June 2019

Press the up arrow button return to the Main System menu screen. Then press the Built-In IO button to access the Built-In IO screen. The Built-In IO screen displays the information for up to three input functions (Input 1, Input 2, and Input 3) and one output function. For the three input functions, the screen will display:

- Input Function;
- Count;
- State; and
- Interval Average.

For the output function, the screen will display:

- Output Function;
- Count;
- KP; and
- State.

Page 1 of the Built-In IO shows the Input 1 and Input 2 information while Page 2 shows the Input 3 and Output 1 details. The user can move between pages 1 and 2 by pressing the left or right arrow buttons.

|               | -      |           | Page1    | F:T•N  |
|---------------|--------|-----------|----------|--------|
| Built-I       |        |           |          |        |
| Input1 Funct  | tion:  | Pul       | se input |        |
| Count :       | 52     |           | State :  | Open   |
| Interval Aver | rage : | 1.23      |          |        |
| Input2 Funct  | tion:  | N         | one      |        |
| Count :       | 0      |           | State :  | Open   |
| Interval Ave  | rage : | 0.00      |          |        |
| System M      | eter S | ub Meters | 1/0      | Events |

Figure 13. The Built-In IO screen – page 1.

**Note:** PXMP Pulse Input modules can only serve as counters to count pulses from meters. The input on the meter base, on the other hand, can be used for status.

#### 3.9 Channel data

From the Home screen, press the Channel Data button to access the Channel Data screen. The Channel Data screen displays information for each sub-meter connected to the modules installed in slots 1 through 10. The following types of information can be viewed on the Channel Data screen:

- Amps;
- % Load;
- Meter #s;
- Watts;
- VAR;
- VA; and PF.

The User can move between the types of information by pressing the right and left arrow keys located at the top, right of the screen.

|                |      |         |        | Amps | E    | AQ     |
|----------------|------|---------|--------|------|------|--------|
| Channel Data   |      |         |        |      |      |        |
| 1              | 8.55 | 7,59    | 6.63   | 8.54 | 0.02 | 0.02   |
| 2              | 0.00 | 8.01    | 0.00   | 0.00 | 0.00 | 6.63   |
| 3              | 0.00 | 0.00    | 0.00   | 0.00 | 0.00 | 0.00   |
| 4              | 0.00 | 0.00    | 0.00   | 0.00 | 0.00 | 0.00   |
| 5              | 0.00 | 0.00    | 0.00   | 0.00 | 0.00 | 0.00   |
| 7              | 0.00 | 0.00    | 0.00   | 0.00 | 0.00 | 0.00   |
| 8              | 0.00 | 0.00    | 0.00   | 0.00 | 0.00 | 0.00   |
| 9              | 0.00 | 0.00    | 0.00   | 0.00 | 0.00 | 0.00   |
| 10             | 0.00 | 0.00    | 0.00   | 0.00 | 0.00 | 0.00   |
| System Meter S |      | ter Sub | Meters | I/O  |      | Events |

Figure 14. The Channel Data screen - amps shown.

Notes:

This user manual is published solely for information purposes and should not be considered all-inclusive. If further information is required, you should consult an authorized Eaton sales representative.

The sale of the product shown in this literature is subject to the terms and conditions outlined in appropriate Eaton selling policies or other contractual agreement between the parties. This literature is not intended to and does not enlarge or add to any such contract. The sole source governing the rights and remedies of any purchaser of this equipment is the contract between the purchaser and Eaton.

#### NO WARRANTIES, EXPRESSED OR IMPLIED, INCLUDING WARRANTIES OF FITNESS FOR A PARTICULAR PURPOSE OR MERCHANTABILITY, OR WARRANTIES ARISING FROM COURSE OF DEALING OR USAGE OF TRADE, ARE MADE REGARDING THE INFORMATION, RECOMMENDATIONS, AND DESCRIPTIONS

**CONTAINED HEREIN.** In no event will Eaton be responsible to the purchaser or user in contract, in tort (including negligence), strict liability or otherwise for any special, indirect, incidental or consequential damage or loss whatsoever, including but not limited to damage or loss of use of equipment, plant or power system, cost of capital, loss of power, additional expenses in the use of existing power facilities, or claims against the purchaser or user by its customers resulting from the use of the information, recommendations and description contained herein.

Eaton Electrical Sector 1000 Eaton Boulevard Cleveland, OH 44122 United States 877-ETN-CARE (877-386-2273) Eaton.com

© 2019 Eaton All Rights Reserved Printed in USA Publication No. IB150022EN / TBG001464 June 2019

Eaton is a registered trademark.

All other trademarks are property of their respective owners.

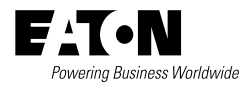